# RevTrak/MiChoice Daily Procedure

Follow these steps a minimum of once per day

### **1. RUN THE REVTRAK CLIENT ON YOUR DESKTOP\***

⇒ At the desktop of your computer, double click on the RevTrak Icon.

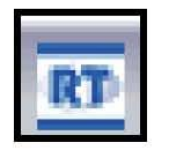

#### 2. EXPORT PAYMENTS FROM REVTRAK WEBSTORE\* RE RevTrak 2007 ⇔ Click Export ------File Edit Report Tools Help RT RI MC X Click Orders ~ Orders Export ⇒ ALWAYS SELECT: Export New Orders Only Export New Orders Only. O Export Orders By Date Range Start Date: 8/31/2007 😅 📰 End Date: 9/04/2007 @ In the Export To list click MiChoice Export To: MiChoice + ÷ Export Manufacturer: Open Export When Completed If applicable select a manufacture\*\* L> Export File Name: export.csv Export Folder: > W:/ $\rightarrow$ L> In the Export File Name list click Run Expo Export.csv (This may vary according to the configuration at setup) 80 In the Export Folder list Click C:\revtrak (This may vary according to the ц> configuration at setup Click on Run Export ひ evTrak 2007 Export Completed Click Ok when the export is complete. -L> \*Once you setup the defaults they will not change \*\*Contact RevTrak fi you have a question about the export manufacturer.

### **3. OPEN MICHOICE**

At the desktop of your computer, double-click on the MiChoice Icon

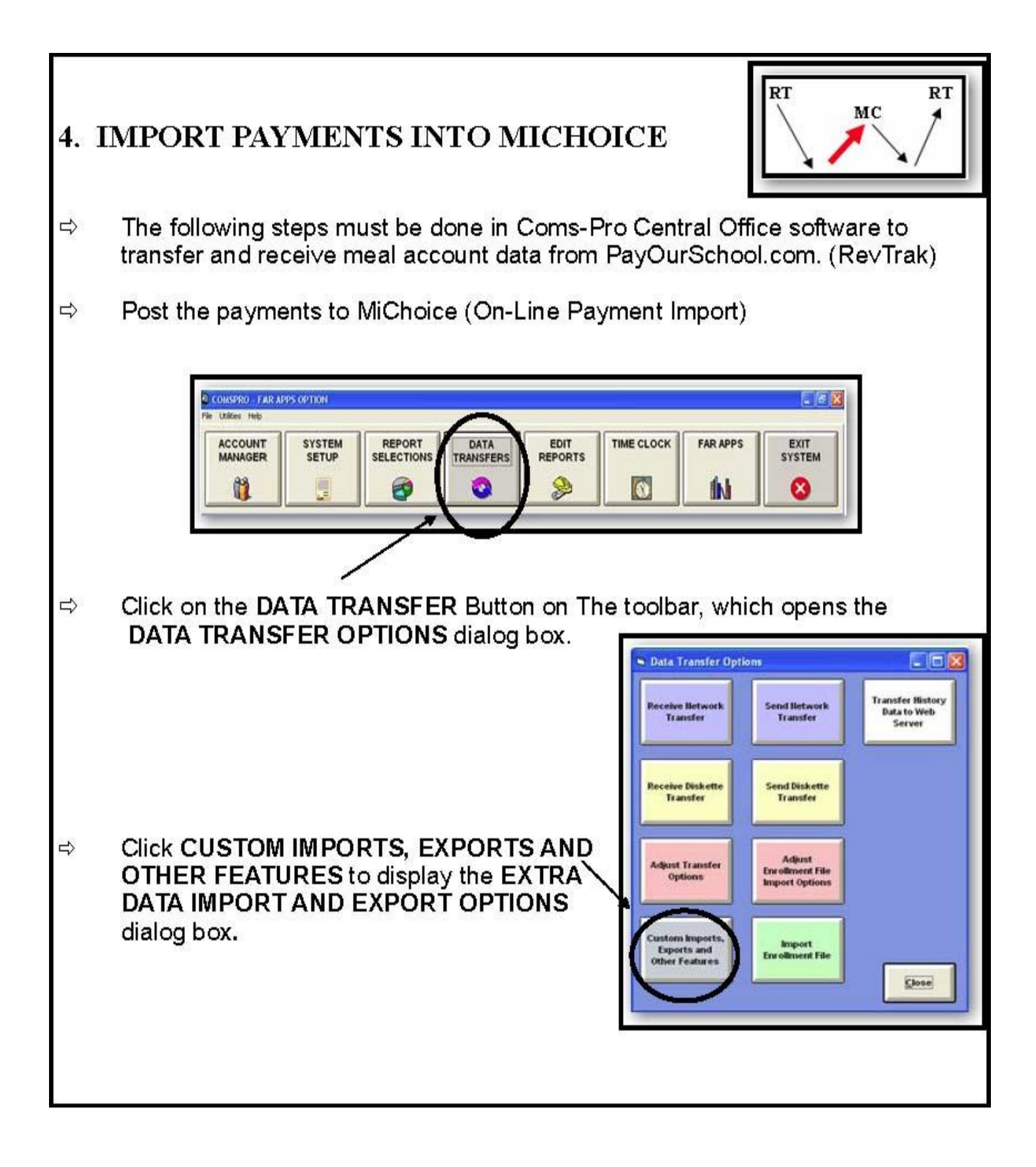

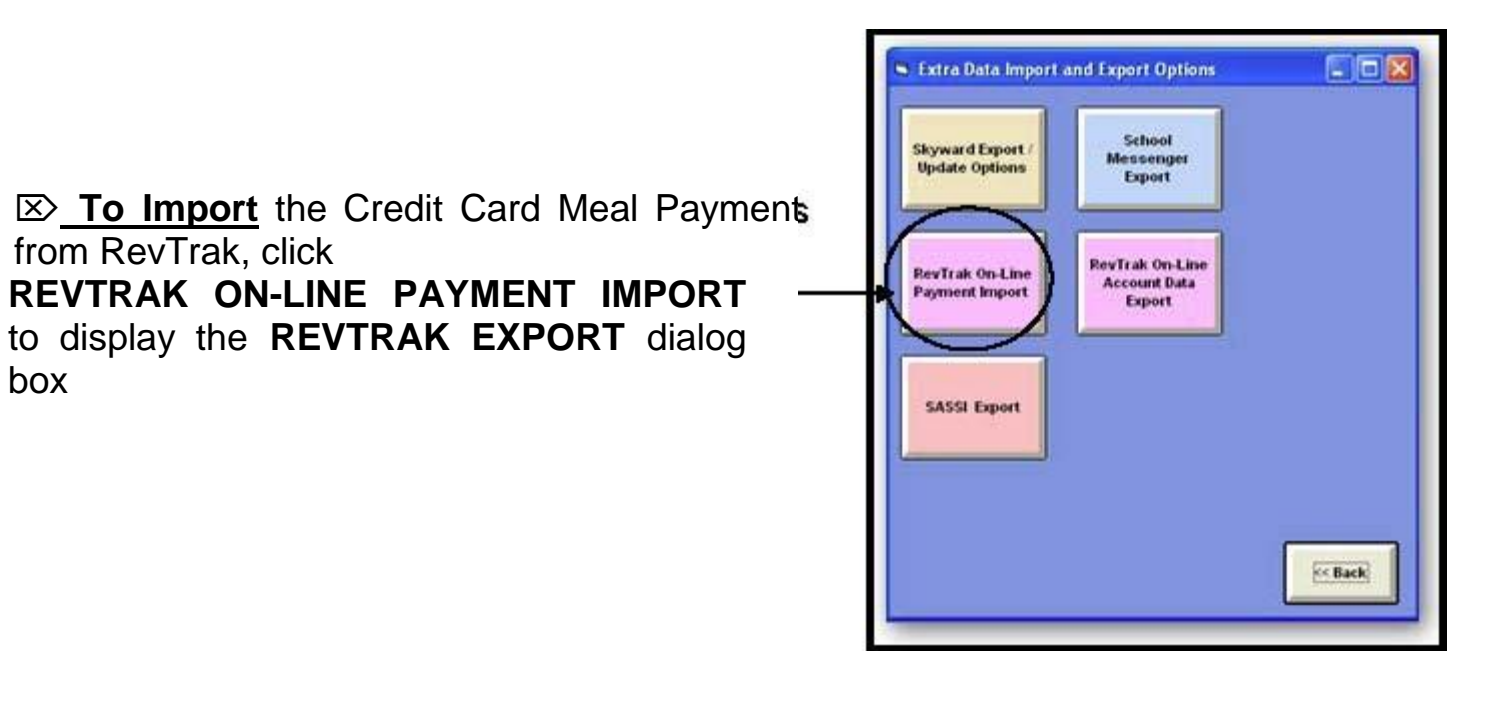

| Look in                                           | My Documents                                                                                                    | 10                             |                                                    | *                                        | + 6           | ) 🗗 🖩 | 1-     |
|---------------------------------------------------|----------------------------------------------------------------------------------------------------|--------------------------------|----------------------------------------------------|------------------------------------------|---------------|-------|--------|
| My Recent<br>Documents<br>Desktop<br>My Documents | ACT<br>Adobe<br>Camtasia Studio<br>Corel User Fies<br>My Albuns<br>My eBooks<br>My Music<br>My Pictures<br>My Pictures<br>My Scans<br>My Videos<br>RecordPad<br>Dipdater<br>Work |                                | 전 Adobe re<br>Consrv06<br>④ db1.mdb<br>涵 MiChoice. | gistration.p<br>07vpak.pcf<br>Business P | df<br>Ian xis |       |        |
| My Network<br>Places                              | File name:<br>Files of type:                                                                                                    | BevTrak_t<br>".txt<br>© Open a | s read only                                        |                                          |               | 1     | Cancel |

box

Select the file to be imported then click **OPEN** to display **COMSPRO** dialog box. (This is the folder and file created in step 2)

NOTE: This file name may be different. It is probably "export.csv" stored on your drive.

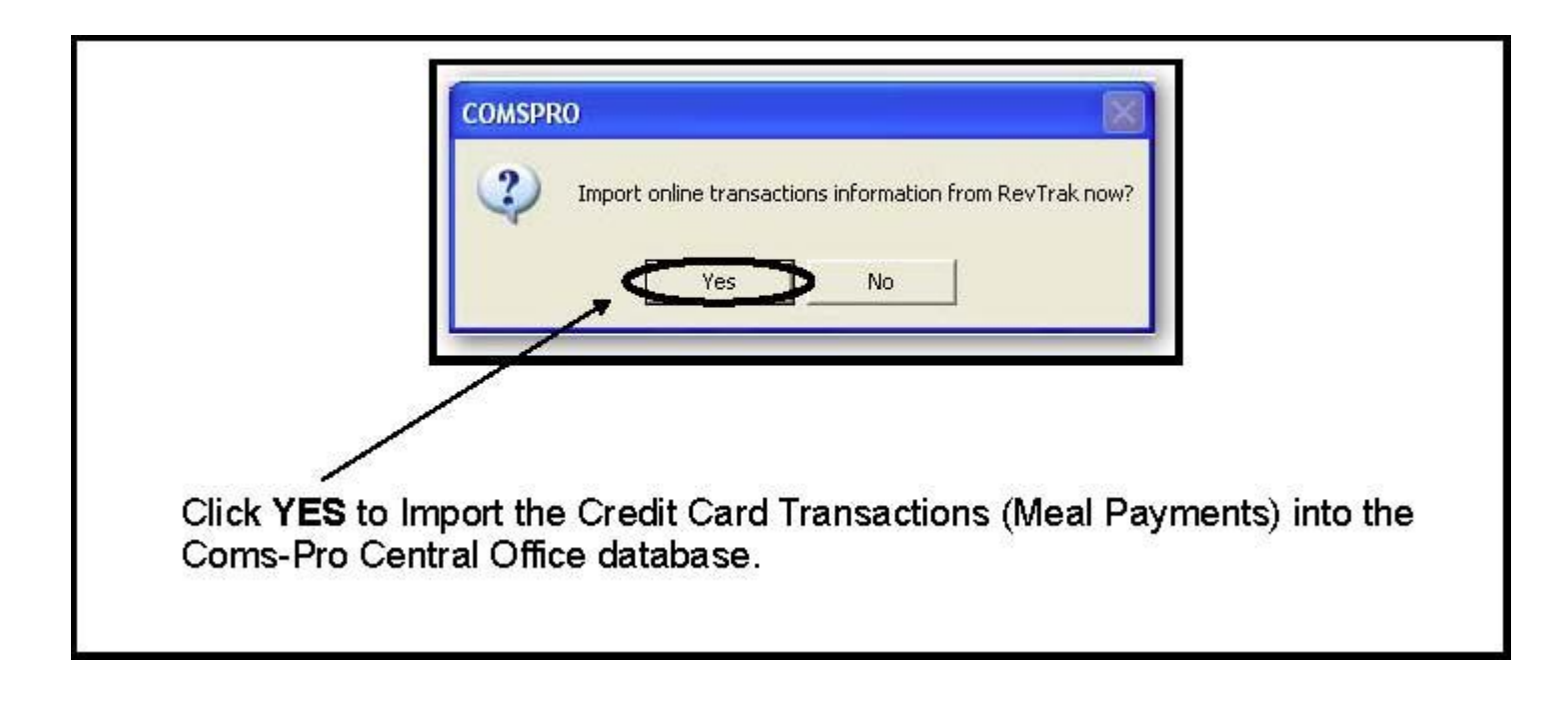

#### **5.** EXPORT BALANCES FROM MICHOICE

(On-Line Account Data Export)

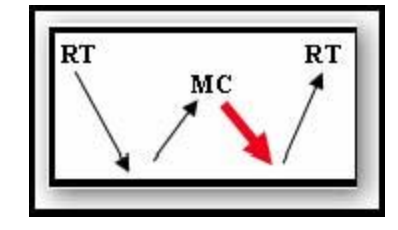

➢ To Export (Transfer) the Coms-Pro Central Office Meal Account Database to RevTrak click REVTRAK ON-LINE ACCOUNT DATA EXPORT to open the REVTRAK EXPORT dialog box.

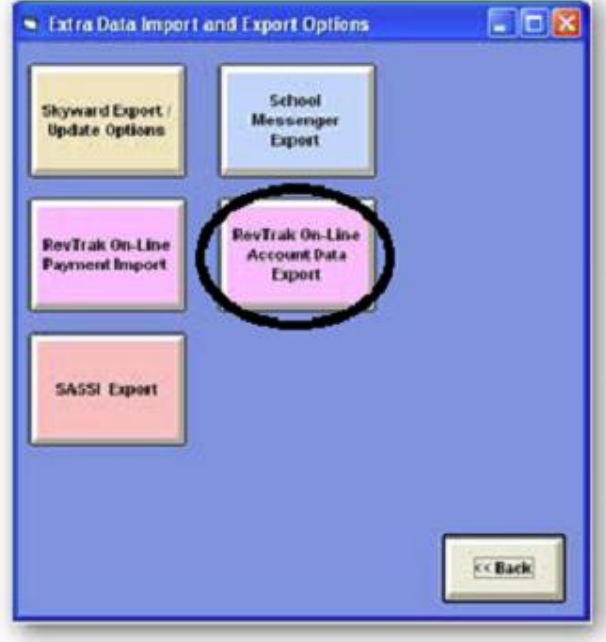

| Save in:               | Ay Documents                                        | - 🖬 🕆 🖽 -                                                                                |
|------------------------|-----------------------------------------------------|------------------------------------------------------------------------------------------|
| My Recent<br>Documents | ACT<br>Adobe<br>Camtasia Studio<br>Corel User Files | Adobe registration.pdf<br>Consrv0607vpak.pdf<br>D db1.mdb<br>MiChoice. Business Plan.xls |
| Desktop                | My Albums<br>My eBooks<br>My Music<br>My Pictures   |                                                                                          |
| by Documents           | My Scans My Videos RecordPad Dpdater                |                                                                                          |
| Ay Computer            | Work                                                |                                                                                          |
| My Network             | File name: RevTr<br>Save as type: *.txt             | ak_Export.csv Save<br>Cancel                                                             |
| Places                 |                                                     | /                                                                                        |

Select the file to be exported then click **SAVE** to display **COMSPRO** dialog box. (This is the folder and file entered into RevTrak in step 7)

NOTE: This file name may be different. It is probably "export.csv" stored on your drive.

| COMSPRO                                                                                                    | $\mathbf{X}$ |
|----------------------------------------------------------------------------------------------------|--------------|
| Export Account Information to RevTrak as C:\Documents and Settings\Mike Smith\ Documents\RevTrak_Export.csv now? Ves No | Му           |
|                                                                                                    |              |
| Click <b>YES</b> to Transfer the Account Information to PayOurs                                                         | School con   |
| (RevTrak)                                                                                                    | 5011001.0011 |

## 6. RUN THE REVTRAK CLIENT ON YOUR DESKTOP

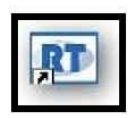

⇒ At the desktop of your computer, double click on the RevTrak Icon.

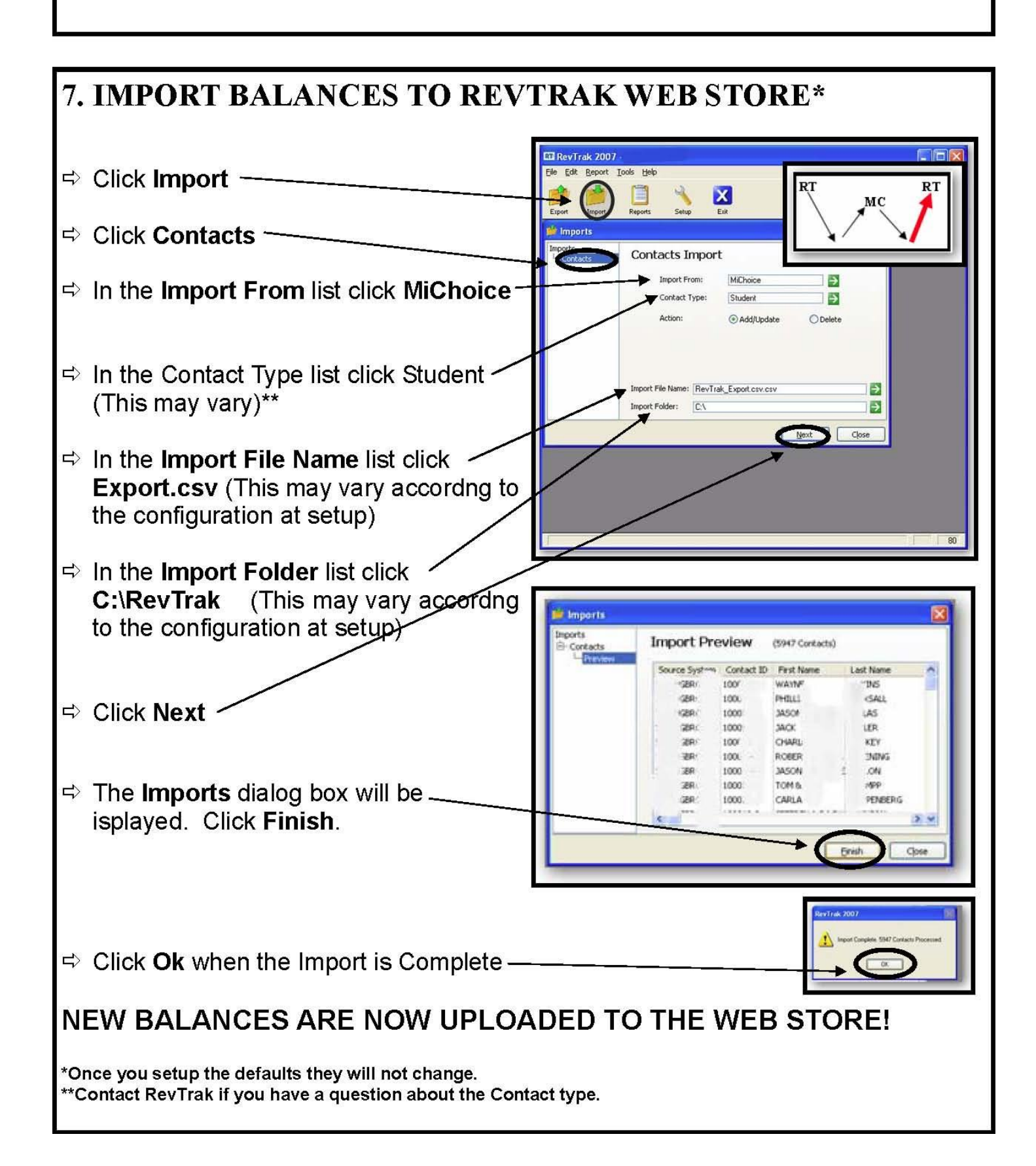